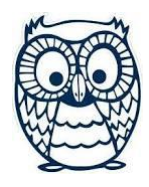

# LOVETT NEW STUDENT TECHNOLOGY GUIDE

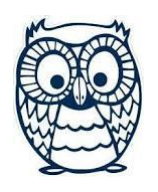

#### YOUR STUDENT ID, PASSWORD, AND EMAIL

Your student ID is: S Your remote login is: STUDENT\S Your password is your 8-digit birthdate: Your HISD email address is: S\_\_\_\_\_@online.houstonisd.org.

#### **IMPORTANT APPS/WEBSITES**

**HUB/itsLearning**: You will be enrolled in courses for each subject. Access the HUB at <u>www.houstonisd.org/hub</u>.

**Teams**: You will use Teams to join live classes. Your teacher(s) will enroll you in their Teams. You can access directly at houstonid.org/office365 and choose the Teams app. If you have a laptop or desktop, you can download the Teams desktop app.

**Clever/Digital Resources**: You will utilize educational apps such as Imagine Math and Literacy. You can access through the "Digital Resources" tab in the HUB or directly at <u>www.houstonisd.org/digitalresources</u>.

#### WHO TO CONTACT

If you need to be added to your HUB courses or Teams, contact your teacher.

If you have trouble connecting to any application or logging in, contact Mrs. Warner, <u>awarner@houstonisd.org</u>.

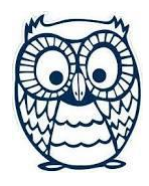

# LOVETT NEW STUDENT TECHNOLOGY GUIDE

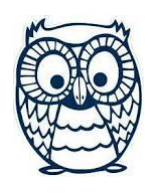

### YOUR DEVICE

You are receiving a: Chromebook Laptop iPad and charger.

Please do not use food or drink around this device, and do not allow siblings or others who do not attend Lovett to use this device. Do not apply stickers or mark on the device in any way.

Please return device and power cord when instructed by the school.

## LOGGING IN TO LAPTOPS AND CHROMEBOOKS:

Your login will be student\S####### or your HISD email. Your password will be your 8-digit birthdate.

After the initial login, you will only have to enter your password.

## SPECIAL INSTRUCTIONS FOR LAPTOPS:

- Only use Chrome to access school websites.
- Your laptop has the Teams desktop app installed. You do not have to go through the Office365 website for Teams.

### SPECIAL INSTRUCTIONS FOR CHROMEBOOKS:

- You cannot download apps to the Chromebook.
- To access Teams, you must go through the Office365 website.

#### SPECIAL INSTRUCTIONS FOR IPADS:

- The Teams and Clever apps are already installed on iPads.
- You can access the HUB using the HUB app or using Safari or Chrome at www.houstonisd.org/hub.